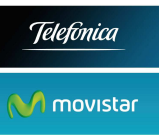

## **INFORMES ESTADÍSTICOS DE RED INTELIGENTE**

## Manual de Usuario

| 1. | Introducción                       | 2  |
|----|------------------------------------|----|
| 2. | Acceso                             | 3  |
| 3. | Generación de un IE nuevo          | 4  |
| (  | Confirmación de la petición        | 7  |
| 4. | Recuperación de un Informe Antiguo | 8  |
| 5. | Adquisición de un bono             | 9  |
| 6. | Tipos de Informe                   | 10 |
| 7. | Informes Básico y Avanzado         | 11 |
| 8. | Tratamiento de los desvíos         | 12 |
| 9. | Ejemplos de Informes PDF           | 13 |
|    |                                    |    |

**Importante:** Es necesario Login y PW de **www.movistar.es**. El cliente debe tener usuario con perfiles:

- I5USER (petición de Informes Estadísticos)
- AVUSER (gestión de Área Novecientos)

Estos perfiles los gestiona el Gestor Comercial del Cliente a través del CAC, o bien el cliente directamente llamando al CAC.

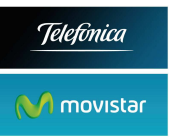

## 1. Introducción

- Este servicio de IE permite analizar el uso de los Números Novecientos.
- Los informes se pueden pedir para datos de hasta 60 días hacia atrás. Es decir, si hoy es 23 de Julio, los informes se podrán solicitar (típicamente) desde el 21 de Mayo hasta el 21 de Julio.
- Existe un decalaje de 2 o 3 días hacia atrás, no existiendo la posibilidad de pedir informes en tiempo real.

## Características

- IE proporciona información agregada del tráfico.
  - IE no da información detallada de llamada a llamada. Ese detalle se puede obtener a través de FACTEL, que es la herramienta informática de Facturación.
- Facilita información útil para la gestión y control de las llamadas recibidas.
- Posibilidad de generar informes a medida, mediante el uso de Filtros.

#### Ventajas

- Acceso flexible y sencillo a través de www.movistar.es/novecientos
- Rapidez y calidad en la recepción de informes.
- Agilidad: proporciona en el instante la información que solicite.
- Informes personalizados y detallados.
- Análisis de amplios periodos de observación.
- Filtrado: permite fijar filtros para analizar llamadas con un perfil específico.
- Seguridad: servicio seguro mediante login/pw

## **Condiciones comerciales**

- Los 40 primeros informes mensuales son **gratuitos**.
- Informes adicionales (del 41 en adelante al mes) tienen un precio de 1€.
- Importante reducción sobre el precio de cada informe adicional mediante Bonos, con las siguientes modalidades:
  - Bono Básico: 25 Informes por 5 euros (0,50 euros/ informe).
  - Bono Premium: 90 Informes por 9 euros (0,10 euros/ informe).
- La vigencia del bono es de 30 días. No podrá contratar un nuevo bono mientras siga vigente el anterior. Los informes incluidos en su bono sólo podrán obtenerse durante el periodo de vigencia del mismo.
- Los Bonos pueden utilizarse para todos los números 90x que tenga contratados un mismo CIF.
- Todos los informes y bonos se solicitan directamente por parte del cliente a través de www.movistar.es No es necesaria contratación previa.

#### **Requisitos técnicos**

- Ordenador con conexión a Internet.
- Navegador web
- Visor de ficheros .PDF y/o EXCEL

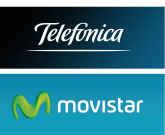

### 2. Acceso

Entramos en www.movistar.es/novecientos

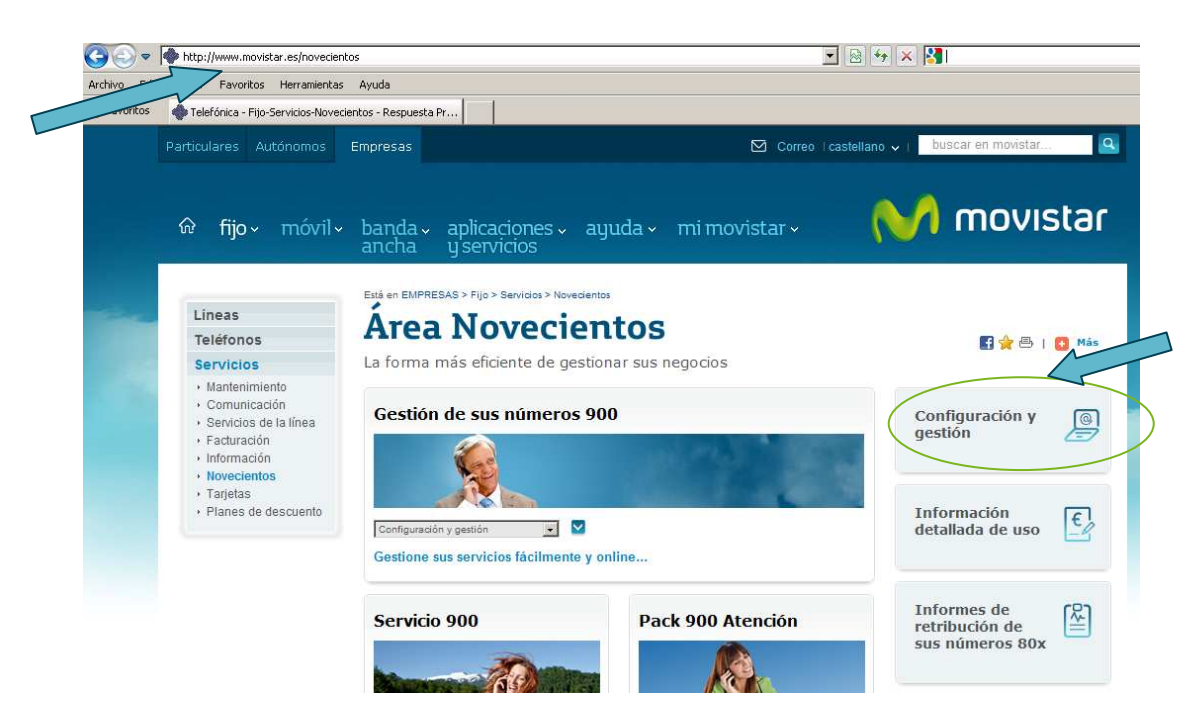

| Números Novecientos                     |                              |                             |         |  |
|-----------------------------------------|------------------------------|-----------------------------|---------|--|
| Configuración e Informes »              |                              |                             |         |  |
| …Lea y acepte las condiciones legales » |                              |                             |         |  |
| Configuración                           | i e Informes                 |                             | subir 🔺 |  |
| B                                       | Configurar:                  | Seleccione una opción 🔽 🧴 🚺 | 2       |  |
| 900                                     | Restricciones:               | Seleccione una opción 🔽 🧴 🚺 | 2       |  |
| 901                                     | Facilidades Complementarias: | Seleccione una opción 🔽 🧴 🚺 | 2       |  |
| 902                                     | Obtener Informes:            | Seleccione una opción 💌 🧴 🚺 | 2       |  |
| 6                                       | Configurar:                  | Seleccione una opción 🔽 🚺 🛛 | 2       |  |
| 905                                     | Obtener Informes:            | Seleccione una opción 🔽 🧴 🚺 | 2       |  |
| R.                                      | Configurar:                  | Seleccione una opción 🔽 🧴 🚺 |         |  |
| 80x                                     | Restricciones:               | Seleccione una opción 🔽 🧴   | 2       |  |
|                                         | Obtener Informes:            | Seleccione una opción 💌 🧴   | 2       |  |

En Obtener Informes, se elige en el desplegable Informes Estadísticos.

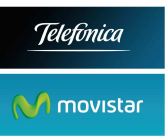

Después de registrarnos tenemos la pantalla principal de Informes Estadísticos:

| ŵ fijo∨ móvil∨               | banda v aplicaciones v ayuda v mi movi<br>ancha y servicios                                                                                                 | star~ 🚺                                                                |
|------------------------------|----------------------------------------------------------------------------------------------------|------------------------------------------------------------------------|
| Servicios de banda<br>ancha  | Está en EMPRESAS > mi movistar > Servicios de telefonia<br>Gestión de Informes<br>Estadísticos de los                                                       |                                                                        |
| Servicios de telefonia       | Servicios Novecientos                                                                                                    |                                                                        |
| Servicios de<br>televisión   | informe nuevo     informes anteriores     adquirir bono                                                                                                    | áqué son los Informes<br>Estadísticos de los<br>Servicios Novecientos? |
| Servicios de<br>mensajería   | ) condiciones legales de uso                                                                                                    | preguntas frecuentes                                                   |
| Mis productos y<br>servicios |                                                                                                    | comentarios y sugerencias                                              |
| Mis datos                    | Servicio de Generación de Informes Estadísticos                                                                                                    |                                                                        |
| Gestiones<br>pendientes      | Mediante este servicio usted puede solicitar y consultar informes<br>estadísticos sobre la utilización de los Números Novecientos que<br>tenga contratados. |                                                                        |
|                              | er                                                                                                    | ntre en su página personal                                             |

## 3. Generación de un IE nuevo

Elegimos parámetros del Nuevo Informe:

| Esté en EMPRESAS > mi movister > Servicios de telefonia   |                                             |                             |  |
|-----------------------------------------------------------|---------------------------------------------|-----------------------------|--|
| Esta en EmirikEoko zinninovistar zibervicios de telefonia |                                             |                             |  |
|                                                           |                                             | << volver                   |  |
|                                                           |                                             |                             |  |
| Selección de parámetros                                   | para la generación de un informe estadís    | itico                       |  |
|                                                           |                                             |                             |  |
| CIEs:                                                     | Servicio:                                   |                             |  |
|                                                           | Seleccience we ensuicin                     | como configurar la          |  |
| Seleccione CIF -                                          | Seleccione un servicio                      | informe?                    |  |
| Filtrar                                                   |                                             |                             |  |
| Número:                                                   | Tipo de Informe:                            |                             |  |
| Seleccione un número 🔻                                    | Seleccione un informe                       | preguntas frecuentes        |  |
|                                                           |                                             |                             |  |
|                                                           |                                             |                             |  |
| Fecha inicial: Fecha                                      | final:                                      | comentarios y sugerencias   |  |
| 14/06/2010 13/06                                          | 5/2010 <b>B</b>                             |                             |  |
|                                                           |                                             |                             |  |
|                                                           |                                             |                             |  |
| ▶ I                                                       | nforme avanzado                             |                             |  |
|                                                           |                                             |                             |  |
| solicita                                                  | ar 🕨 restaurar                              |                             |  |
| Teletónica de España, S.A.U.                              | garantiza que todos los datos contenidos en |                             |  |
| derechos que concede la Lev                               | Orgánica 15/99, del 13 de Diciembre, de     |                             |  |
| Protección de Datos de Cará                               | cter Personal (LOPD).                       | entre en su página personal |  |
|                                                           |                                             |                             |  |

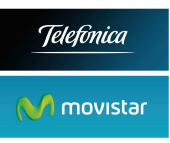

**Fecha inicial y final**: : indican el intervalo de tiempo para la generación del informe. Por defecto, la fecha final será tres días anterior a la fecha de petición y la fecha inicial será un mes anterior. El sistema no permitirá indicar fechas para las que no se hayan recibido datos o estos han sido borrados ya del sistema.

Formatos disponibles: PDF o Tabla EXCEL

| Confirmación de la solicitud de un informe                                                                                               |                                                                                                    |  |
|----------------------------------------------------------------------------------------------------|----------------------------------------------------------------------------------------------------|--|
|                                                                                                    |                                                                                                    |  |
| Servicio<br>Número<br>Número de abono<br>Informe<br>Fecha Inicial<br>Fecha Final                                                         | Línea 902 Nivel 1<br>902 <mark>11133333</mark><br>Gratuito<br>Llamadas por origen<br>1/6/2010<br>18/6/2010 |  |
| Este informe no será cobrado. Movistar le regala los<br>40 primeros informes que solicite cada mes<br>generar pdf generar excel rechazar |                                                                                                    |  |
| Advertencia: Sólo se podrán recuperar aquellos informes que se<br>generen en formato pdf.                                                |                                                                                                    |  |

**Informe avanzado**: muestra una nueva pantalla donde es posible indicar restricciones adicionales a las indicadas en esta pantalla. Por ejemplo:

| Selección de parámetros para la generación de un informe<br>estadístico avanzado                                                                                                    |  |  |  |
|----------------------------------------------------------------------------------------------------|--|--|--|
| Filtro Origen: Todos                                                                                                    |  |  |  |
| Filtro Destino: Todos                                                                                                    |  |  |  |
| Filtro Día de la Semana:                                                                                                    |  |  |  |
| Inicial: lunes 💌 Final: domingo 💌                                                                                                    |  |  |  |
| Filtro Intervalo Horario:                                                                                                    |  |  |  |
| Inicial: 00 - Final: 24 -                                                                                                    |  |  |  |
|                                                                                                    |  |  |  |
| solicitar                                                                                                    |  |  |  |
|                                                                                                    |  |  |  |
| Esta pantalla le permite definir el filtrado a realizar en los datos<br>de sus llamadas para generar un informe en el que sólo se le<br>mostrarán los datos que cumplan con dichas restricciones.<br>Por ejemplo, si desea conocer en qué momento del día usted<br>está recibiendo más llamadas desde móviles, sólo tiene que<br>seleccionar móvil en el filtro origen. |  |  |  |

El Filtro Origen muestra las provincias.

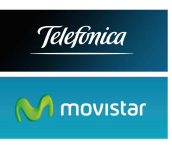

El Filtro Destino son los destinos que nos interesan. Por ejemplo si el 900777888 tiene 5 destinos: 915555555, 935555555, 941111111, 609444555, 952222222 y solo estamos interesados en las llamadas que acaban en el móvil y en Barcelona, pondríamos:

Filtro Destino: 935555555, 609444555

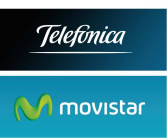

## Confirmación de la petición.

Nos informa del precio del informe que puede ser:

- Gratis (los 40 primeros de cada mes)
- Precio informes adicional (1€)
- Bono. Si hay algún bono vigente, se nos informa de ello.

| Está en EMPRESAS > mi movistar > Servicios de telefonia                                            |                                                                                |                                       |  |
|----------------------------------------------------------------------------------------------------|--------------------------------------------------------------------------------|---------------------------------------|--|
| Confirmación de la s                                                                               | olicitud de un informe                                                         | << volver                             |  |
| Servicio<br>Número<br>Número de abono<br>Informe<br>Eacha Inicial                                  | Línea 902 Nivel 1<br>902001004<br>Gratuito<br>Intentos de llamadas<br>1/6/2010 | ¿que parámetros han<br>sido elegidos? |  |
| Fecha Final                                                                                        | 13/6/2010                                                                      | preguntas frecuentes                  |  |
| Este informe no será cobrado. Movistar le regala los<br>40 primeros informes que solicite cada mes |                                                                                | comentarios y sugerencias             |  |
|                                                                                                    |                                                                                |                                       |  |
| aceptar                                                                                            | rechazar                                                                       |                                       |  |

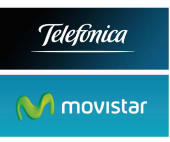

## 4. Recuperación de un Informe Antiguo

La pantalla siguiente muestra una lista de los informes estadísticos generados anteriormente ordenados por la fecha de solicitud. El sistema guardará estos informes por un período de 15 días desde la fecha de solicitud del informe.

| tá en EN<br>ecupera | IPRESAS > mi movistar > Servicios de telefor<br>ación de un informe generado anterior | nia<br>mente | ۲       | << volver                     |
|---------------------|---------------------------------------------------------------------------------------|--------------|---------|-------------------------------|
| echa de<br>olicitud | parámetros                                                                            | enlace       | ścó     | mo recuperar un               |
|                     | Servicio: Línea 902 Nivel 1                                                           |              | infor   | me anteriormente<br>generado? |
| 16-06-<br>2010      | Informe: Intentos de llamadas<br>Tipo: Básico                                         | Recuperar    | pre     | guntas frecuentes             |
|                     | Fecha Inicial: 01-06-2010<br>Fecha Final: 13-06-2010                                  |              | comenta | rios y sugerencias            |

La recuperación de informes no lleva asociado ningún coste.

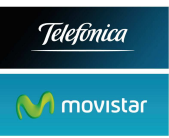

## 5. Adquisición de un bono

Un bono se factura a un 90x aunque luego pueda usarse para todos los 90x de un mismo CIF.

| Está en EMPRESAS > mi movistar > Servicios de telefonia                                                                                                    |                             |
|----------------------------------------------------------------------------------------------------|-----------------------------|
|                                                                                                    | << volver                   |
| Solicitud de adquisición de un bono                                                                                                    |                             |
| Número de abono al que se cobrará el bono:                                                                                                    |                             |
| Seleccione un número 💌                                                                                                    | ¿cómo adquirir un bono?     |
| Tipo de bono que desea adquirir:                                                                                                    |                             |
| 🖸 Básico (5,00 Euros, 25 informes)                                                                                                    |                             |
| C Premium (9,00 Euros, 90 informes)                                                                                                    |                             |
|                                                                                                    | preguntas frecuentes        |
| Los bonos son válidos durante 30 días naturales a partir de la fecha de adquisición.                                                                                                    |                             |
|                                                                                                    | comentarios y sugerencias   |
|                                                                                                    |                             |
|                                                                                                    |                             |
| solicitar restaurar                                                                                                    |                             |
| Telefónica de España,S.A.U. garantiza que todos los datos<br>contenidos en el cuestionario serán utilizados<br>de la forma y con las limitaciones y derechos que concede la Ley<br>Orgánica 15/99, del 13 de Diciembre, de Protección de Datos de |                             |
| Carácter Personal (LOPD).                                                                                                    | entre en su página personal |

#### Confirmación compra Bono

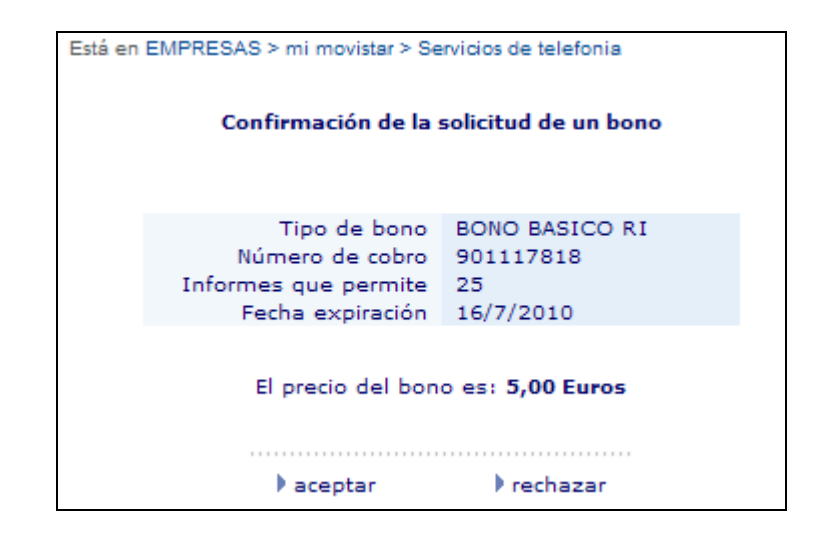

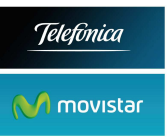

**Si ya** dispone de un bono vigente se le mostrará una pantalla con información sobre su bono:

| Ya dispone de un bono                                                                          |                                                |  |  |
|------------------------------------------------------------------------------------------------|------------------------------------------------|--|--|
| Tipo de bono<br>Número de cobro<br>Informes que permite<br>Fecha expiración                    | BONO BASICO RI<br>901117818<br>25<br>16/7/2010 |  |  |
| Ha consumido 0 informes, puede solicitar otros 25<br>informes con cargo a este bono<br>aceptar |                                                |  |  |

#### 6. Tipos de Informe

#### Tipos de informe

El tipo de informes que el usuario puede obtener está en función del tipo de servicio:

• Intentos de llamadas: El Informe de Intentos de Llamadas muestra el número de llamadas (completadas o no completadas) que ha recibido el servicio para cada uno de los días del período que ha seleccionado.

• **Perfil diario:** En el Informe de Perfil Diario se representan las llamadas completadas y las no completadas distribuidas según el tramo horario en el que se realizaron para el período de tiempo seleccionado.

Llamadas por destino: En el Informe de Llamadas por Destino se presenta el número total de llamadas completadas y no completadas para cada uno de los posibles destinos que hayan recibido llamadas en el período de tiempo seleccionado.

Llamadas por origen: En el Informe de Llamadas por Origen se representa para cada una de las provincias origen que tenga alguna llamada, el número de llamadas completadas y no completadas para el período de tiempo seleccionado.

**Duración de llamadas:** En el Informe de Duración de Llamadas se muestra para cada día del período seleccionado la duración media de las llamadas completadas.

Duración por origen: En el Informe de Duración por Origen se representa para cada una de las provincias origen que tenga alguna llamada la duración media de las llamadas completadas en el período seleccionado.

Duración por destino: En el Informe de Duración por Destino se indica la duración media de las llamadas completadas para cada uno de los destinos que tengan llamadas en el período seleccionado.

• **Dispersión del tráfico:** En el Informe de Dispersión de Tráfico se muestra una tabla que presenta las llamadas completadas en el período seleccionado para cada par provincia/provincia destino.

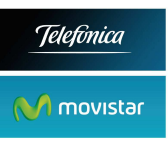

Ámbitos: En el Informe de Ámbitos se presenta un gráfico con el porcentaje de las llamadas completadas en el período seleccionado para cada ámbito definido por el servicio (intraprovincial, interprovincial ...).

## 7. Informes Básico y Avanzado

- **Básico.** Una vez indicado el TIPO DE INFORME, se presenta el resultado sin pedir ningún filtrado ni condición
- **Avanzado.** Una vez indicado el TIPO DE INFORME, se presentan las opciones para filtrar los resultados. Se puede pedir el Informe Avanzado y luego no filtrar por ningún criterio.

Es *recomendable* que se solicite siempre Informe Avanzado. Este informe permite filtrar según distintos criterios, y además da información detallada de las causas de llamadas NO COMPLETADAS, que pueden ser:

- NO COMPLETA POR OCUPADO (NCO). No se alcanza el destino porque está ocupado, o todos los canales están ocupados.
- NO COMPLETA POR NO CONTESTA (NCNC). El llamante cuelga antes de que el destino descuelgue
- DESVÍO POR OCUPADO (DO). La llamada se desvía a otra terminación porque la inicial estaba ocupada.
- DESVÍO POR NO CONTESTA (DNC). La llamada se desvía a otra terminación porque la inicial no ha contestado durante el tiempo establecido de espera.

Los informes básicos solo informan de llamadas COMPLETADAS o NO COMPLETADAS.

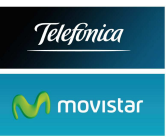

## 8. Tratamiento de los desvíos

Hay planes de RI que tienen la facilidad de **desvío por no contesta y/o ocupado** (OC-NC). En estos casos una llamada se encamina inicialmente a un número geográfico. Si está OC-NC se podrá encaminar esta llamada a otro número geográfico, y así sucesivamente.

El tratamiento de estas llamadas en los informes se hace de tal forma que las llamadas solo computen una vez como COMPLETADAS, si bien una misma llamada puede sufrir distintos desvíos. En los informes por destino estas llamadas se computan como completadas en el número geográfico que finalmente contestó la llamada.

#### Ejemplo:

91777777 desvía sobre el 938888888, y este último la contesta, esta llamada computará de la siguiente forma:

- Para el 917777777 será una llamada DESVÍO NO CONTESTA (DNC)
- Para el 938888888 será una llamada COMPLETADA

De esta forma, la columna COMPLETADAS solo contará las llamadas contestadas una vez. Por el contrario una fila podrá tener las llamadas que efectivamente ha contestado ese número, las veces que ese número ha estado ocupado o no ha contestado (NCO, NCNC), así como las llamadas que ha recibido por causa desvío desde otros números (DO, DNC)<sup>1</sup>.

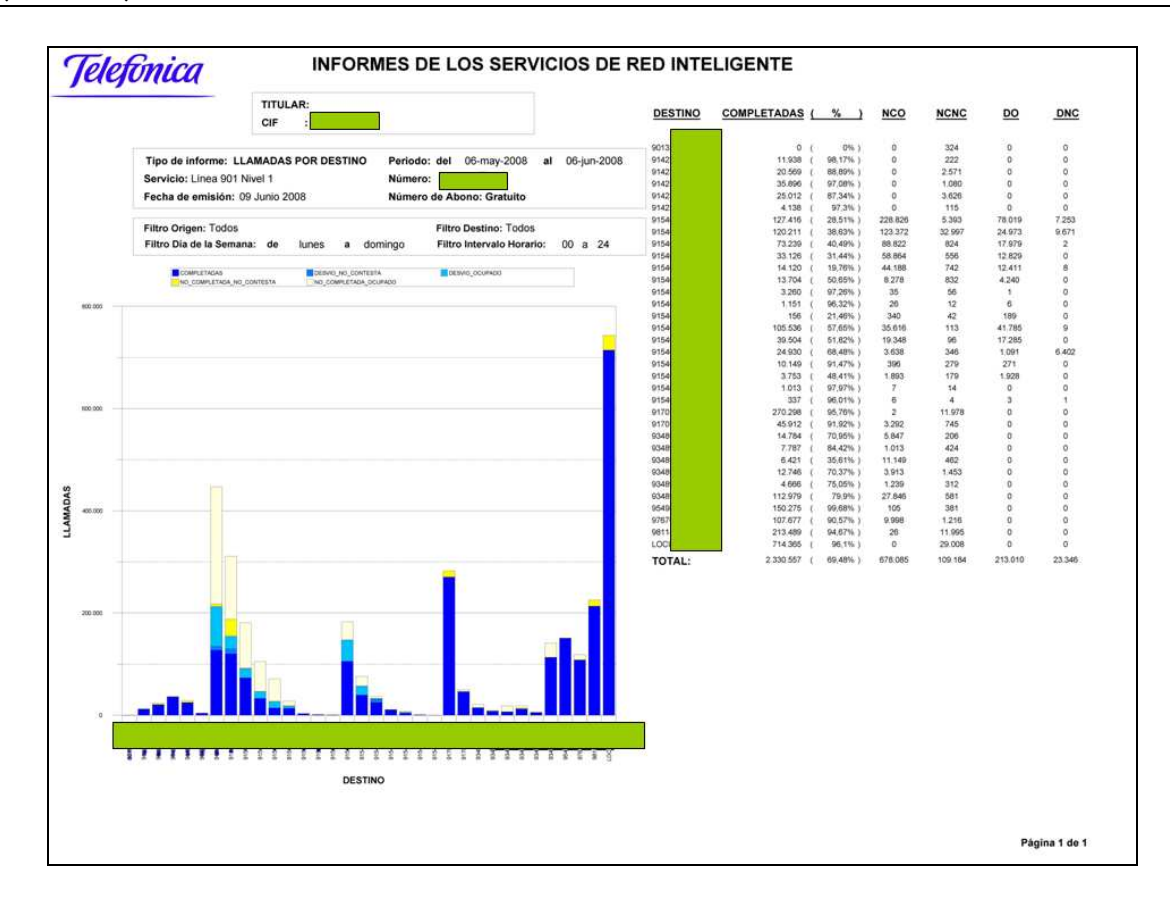

<sup>&</sup>lt;sup>1</sup> Si se pide un informe básico, todos los desvíos aparecerán agrupados en una columna llamada DESVÍOS.

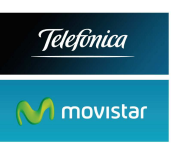

## 9. Ejemplos de Informes PDF

# Si se solicitan en formato EXCEL se descargará una tabla sin gráficos.

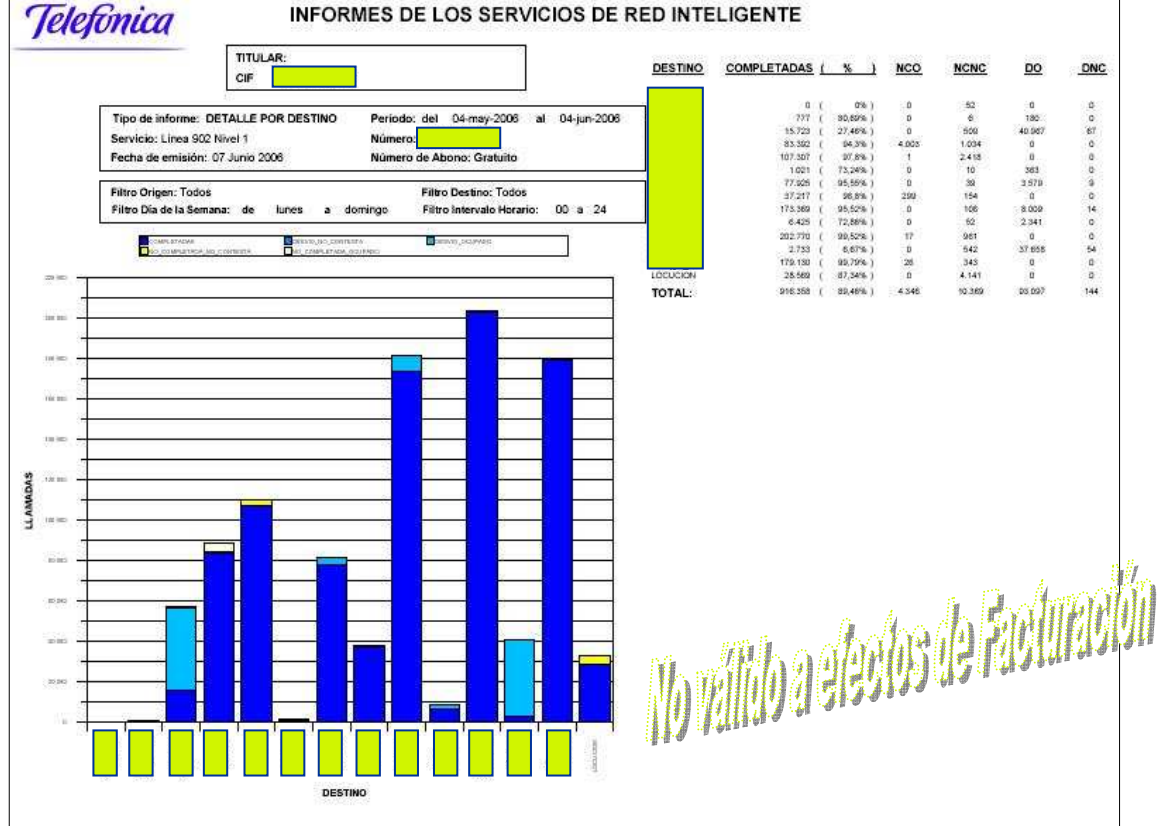

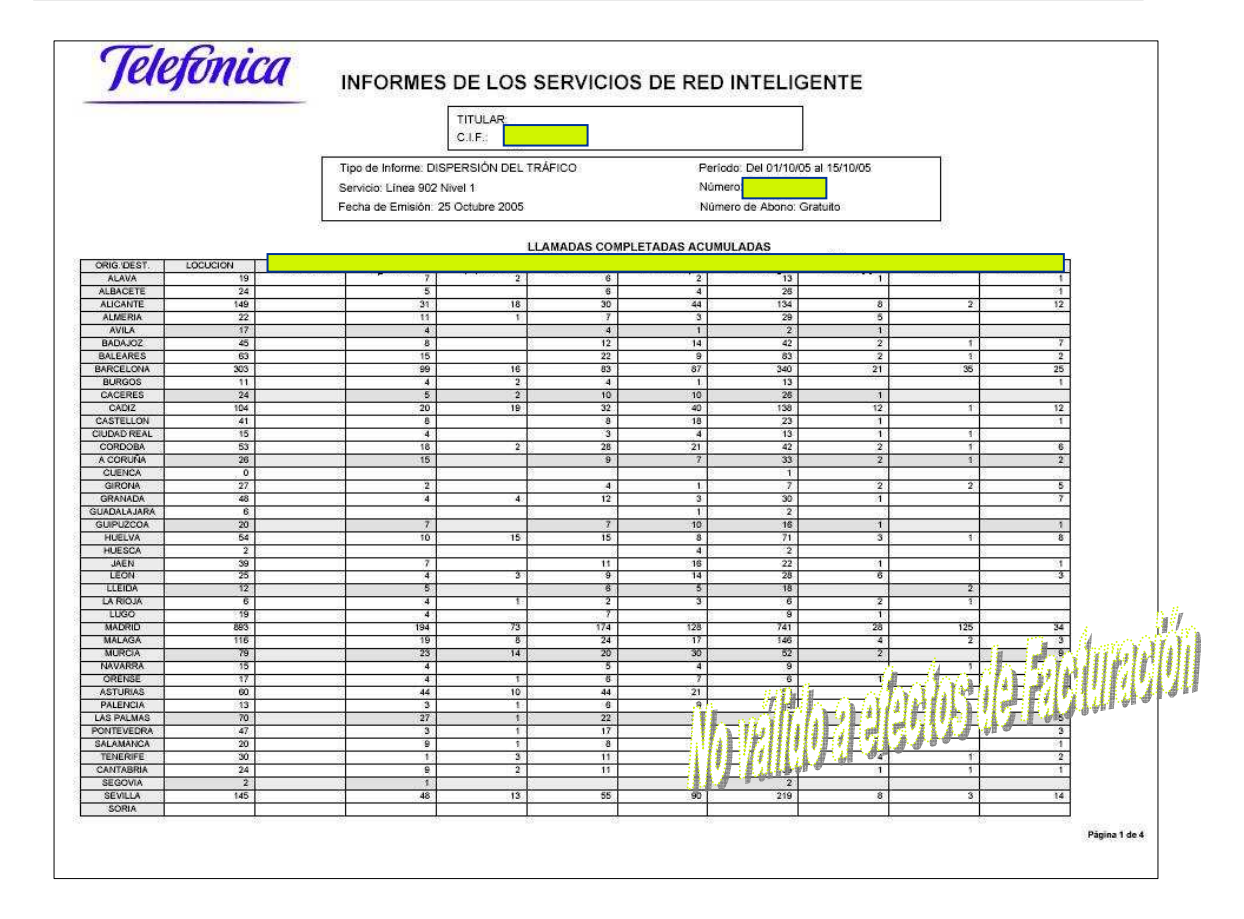

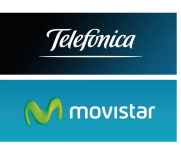

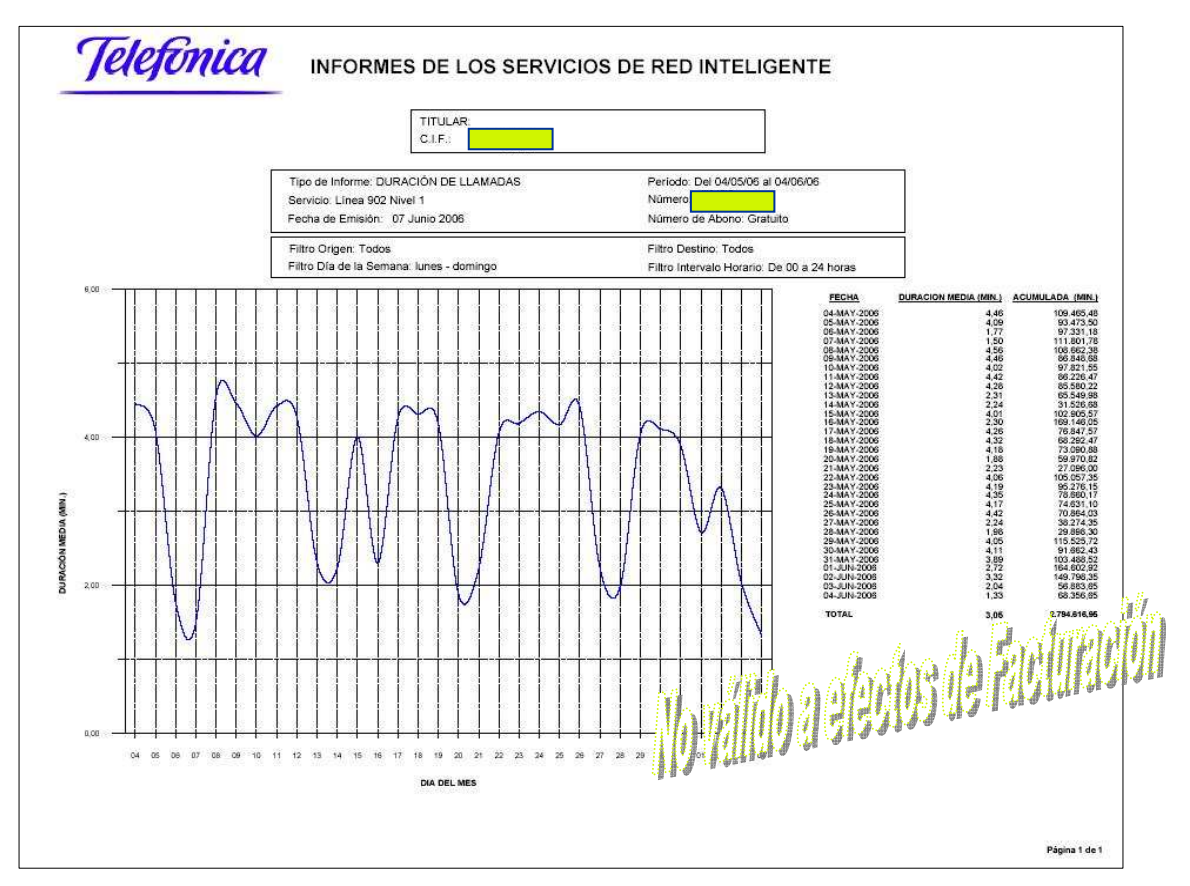

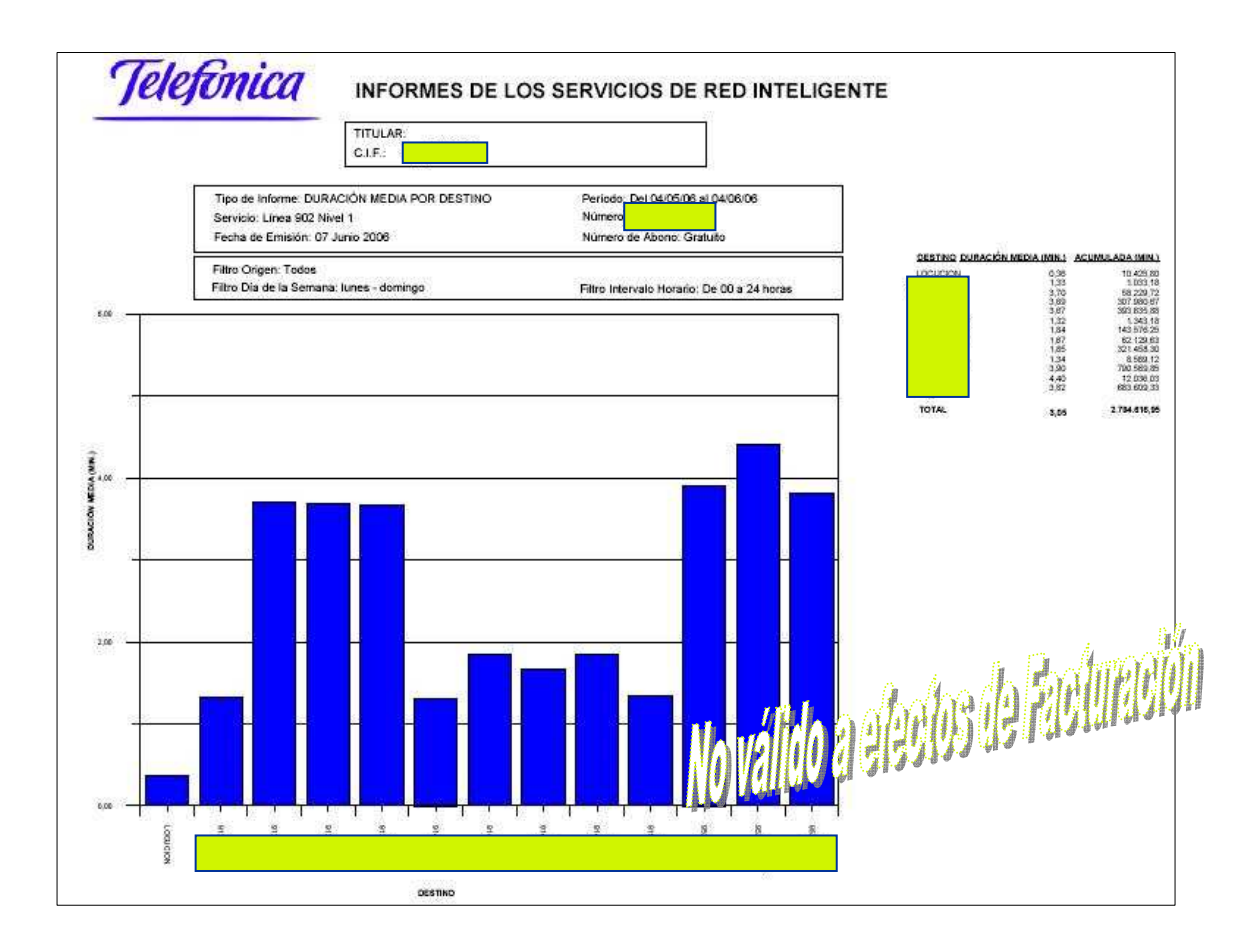

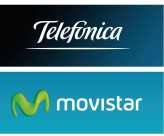

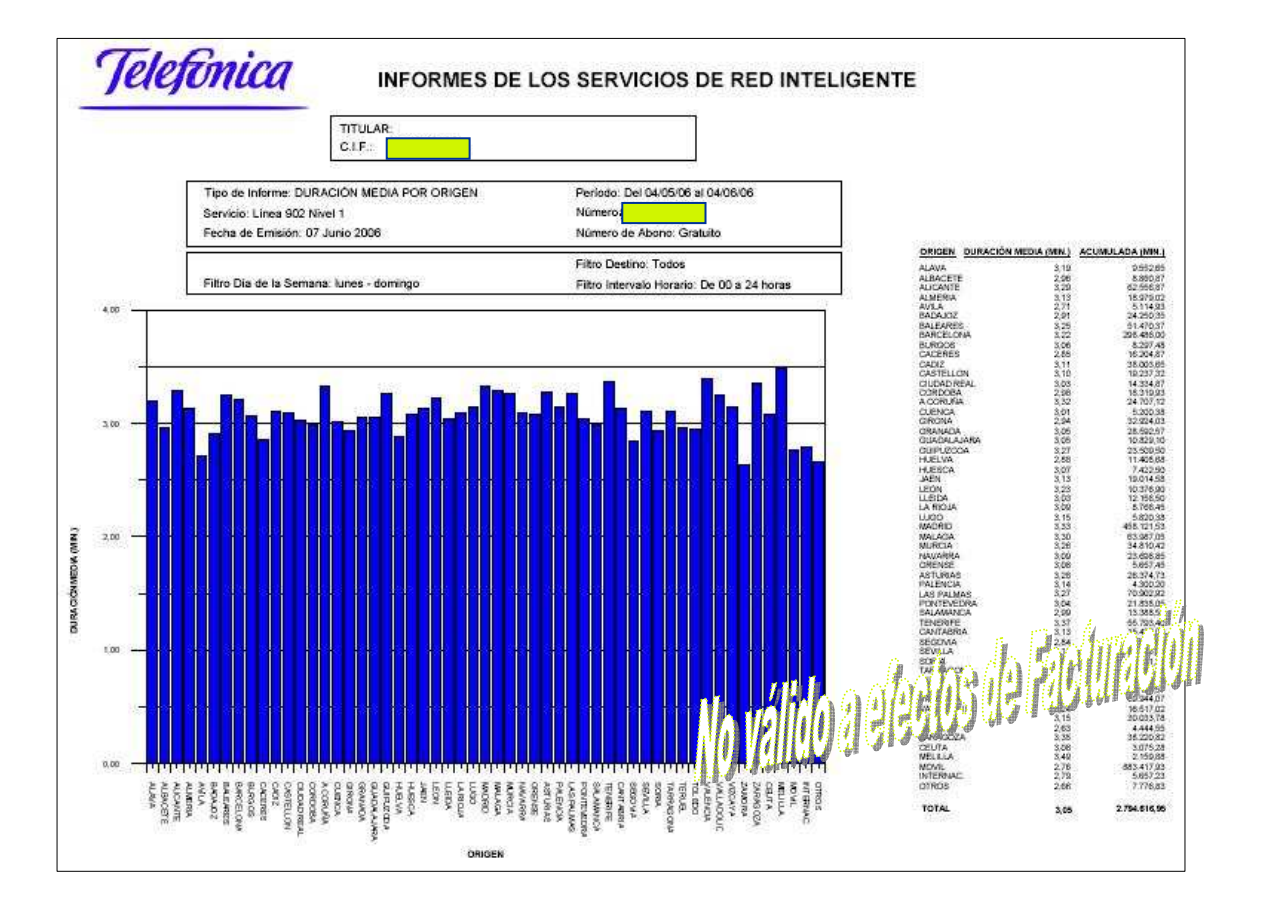

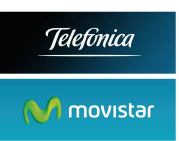

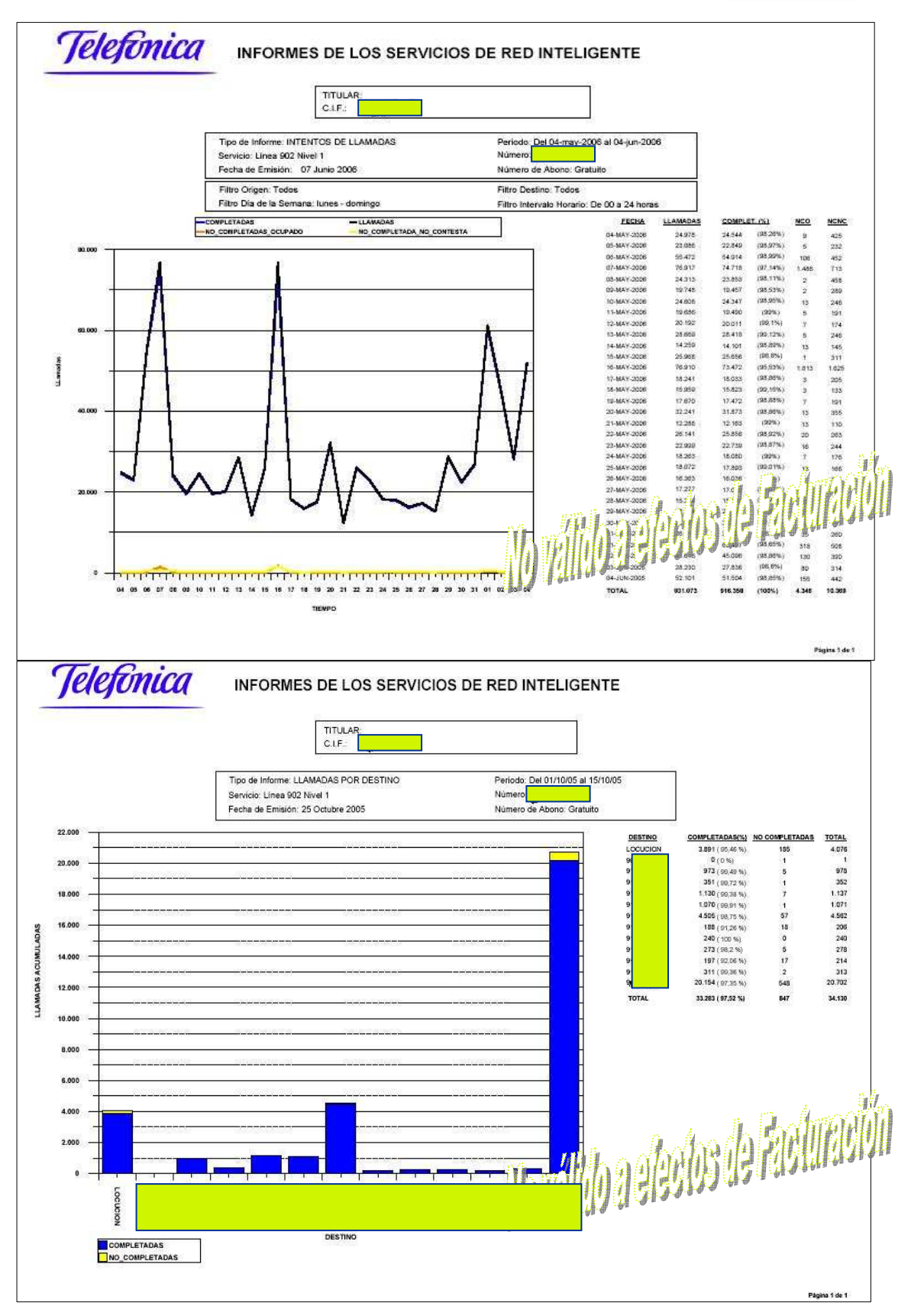

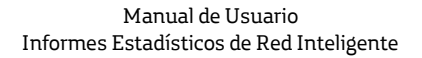

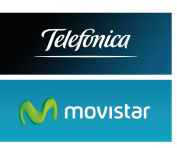

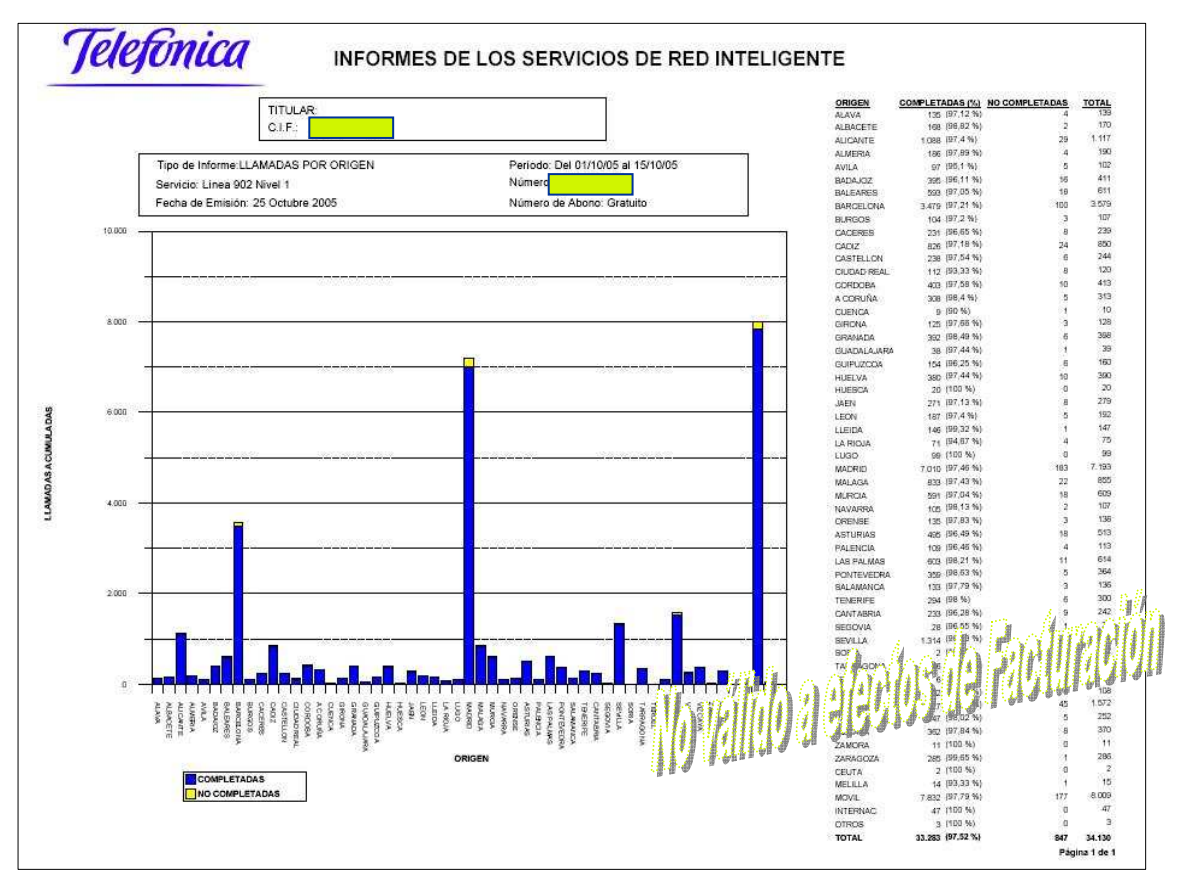

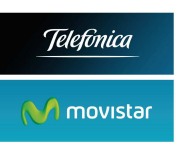

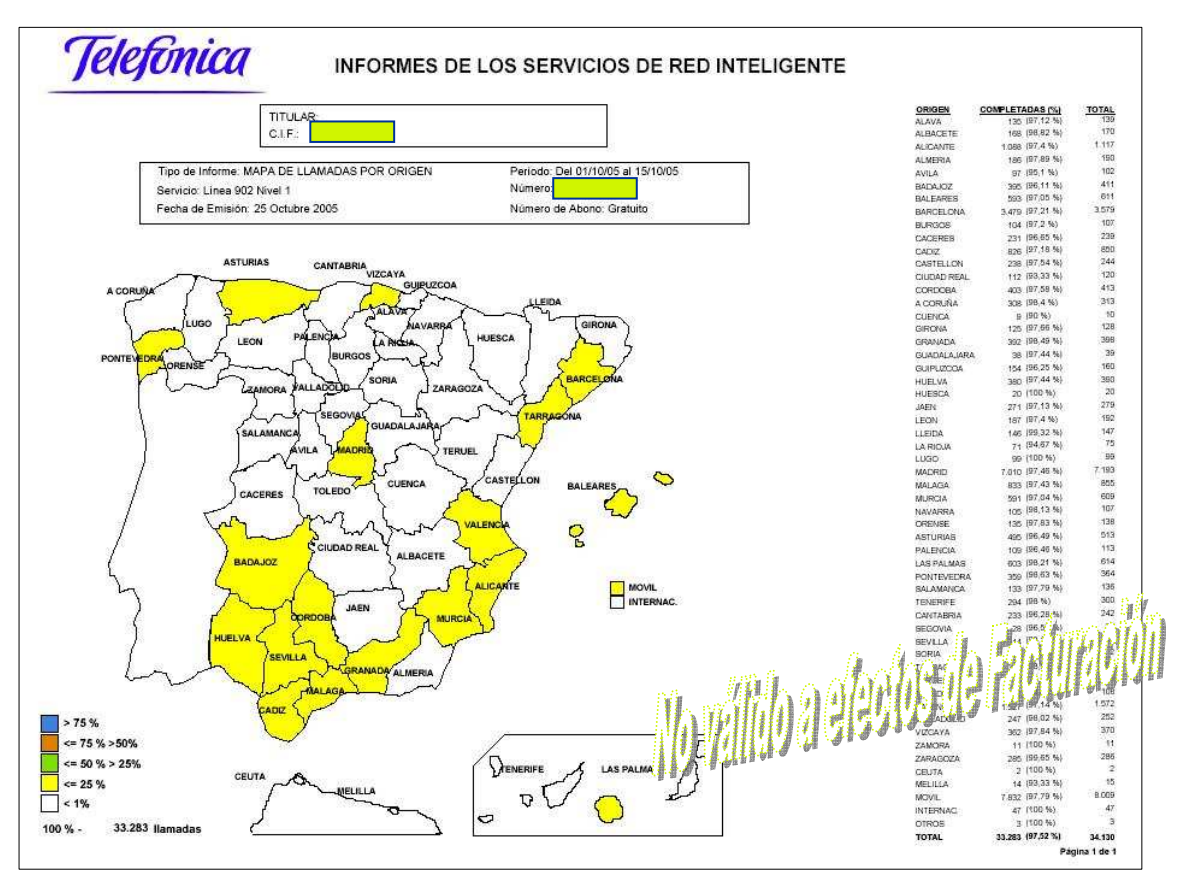